# How to print your tag(s)

Beginning August 20, 2019 until the hunting season ends, you can print your tag(s) from your online account.

Selecting the "Print Available Documents" button counts as your first time print.

Please ensure your printer is connected to your device and is fully operational with paper loaded before you print your Licence Summary and tag(s). Set your printer to print single sided only. You will only have ONE opportunity to print your tag(s) at home.

| Login                                                                                                    |
|----------------------------------------------------------------------------------------------------|
| NACY NOTIFICATION - Personal information is collected under the authority of the Fish and Wildle Conservation Act, 1907, SC<br>7 and will be used for the purposes of distribution, enforcement, research, communications and administration. While some of the<br>some alterminod may be started cubic boards and a subject to be lease of the impaction where all paradian where all some of the some of the<br>some of the some of the some of the some of the source of the source of the source of the source of the<br>design of the source of the source are contextually obligated to comply with Colarios Freedom of Information and<br>addition of the source of the source of the source of the source of the impact of the other of the source of the<br>maper, Learning and Clent General Dense of Mildle Geneross Starvit, Ortano Minsity of Natural Resources and Foreitity<br>Whate Starve, Revences, Octoors, Rich and Mildle Geneross Starvit, Ortano Minsity of Natural Resources and Foreitity. |
| I acknowledge and accept the privacy notification                                                                                                    |
| * It is an offence to make a false statement on this application                                                                                                    |
| Email or Outdoors Card Number (Required): Password (Required): Forpot your password? Loo In                                                                                                    |
| Don't have an account? Create one                                                                                                    |
|                                                                                                    |
| My Active Licences                                                                                                    |
| It is illegal to create or be in possession of a modified, copied or counterfeit tag, it is illegal to apply for, purchase or                                                                                                    |

| Product                                                                     | Expires                                                                                                    | Printable Tag |
|-----------------------------------------------------------------------------|----------------------------------------------------------------------------------------------------|---------------|
| <ul> <li>Outdoors Card</li> </ul>                                           | Expires / Échéance 2021-12-31                                                                                 |               |
| <ul> <li>ON Small Game Licence-1 Yr</li> </ul>                              | Expires / Échéance 2019-12-31                                                                                 |               |
| <ul> <li>ON Wolf/Coyote Tag</li> </ul>                                      | 2019                                                                                                    | PRINTED       |
| <ul> <li>ON Deer Licence</li> </ul>                                         | 2019                                                                                                    | YES           |
| <ul> <li>ON Additional Deer Tag</li> </ul>                                  | 2019                                                                                                    | PENDING       |
| <ul> <li>ON Moose Licence</li> </ul>                                        | 2019                                                                                                    | YES           |
| <ul> <li>ON Farmer/Landowner Controlled<br/>Deer Hunt Validation</li> </ul> | Antiered or Antierless / Chevreuil avec ou<br>sans bois, WMU/UGF 81B, Valid/Valide<br>2019-11-04 – 2019-11-08 |               |
| Download Licence Summary                                                    | Print Available Document(s) Email Licence Summary                                                             |               |

You may also visit a participating ServiceOntario or licence issuer to print a tag the first time. You can only select the print button at home once. If a tag fails to print, please call the Natural Resources Information and Support Centre (NRISC) at 1-800-387-7011 for assistance.

# Step 1

Visit www.huntandfishontario.com and login to your online account.

If you haven't already set up your online account, please reference our Create an Online Account tip sheet.

## Step 2

Select "My Active Licences" link, located at the top of the page.

The following Print indicators, found under the "Printable Tag" column include:

"Yes" indicates the tag is available for printing.

"Pending" indicates a purchased tag that is not yet available for printing.

"Printed" indicates a tag that has been printed.

### Step 3

Select "Print Available Documents" button.

A current Licence Summary and tag(s) will display as a PDF and will open in a separate tab/window, select "Print" from the opened window.

It is illegal to alter, modify or copy a tag (except as required for notching the tag).

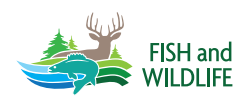

Learn more by visiting www.ontario.ca/huntingregulations.